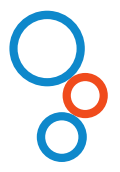

# Gebruikershandleiding

# ZorgDomein voor TransHIS gebruikers

December 2018

ZorgDomein verbetert zorg

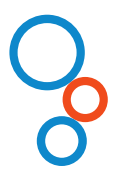

# Inleiding

Voor het digitaal verwijzen van patiënten via ZorgDomein heeft ZorgDomein een 'koppeling' (= verbinding) met alle Huisartsen Informatie Systemen (HIS) in Nederland. Via deze koppeling tussen het HIS en ZorgDomein worden patiëntgegevens vanuit het HIS automatisch en veilig verzonden naar instellingen die vervolgzorg leveren.

In deze handleiding wordt uitgelegd hoe informatie vanuit TransHIS meegenomen kan worden naar ZorgDomein en op welke wijze terugkoppeling van de verwijzing of aanvraag vanuit ZorgDomein in TransHIS plaatsvindt. Dit loopt via 4 stappen:

- Stap 1. Selectie van relevante patiëntgegevens in TransHIS
- Stap 2. Van TransHIS naar ZorgDomein
- Stap 3. Aan de slag in ZorgDomein
- Stap 4. Retourinformatie in TransHIS

# Stap 1: Selectie van relevante patiëntgegevens in TransHIS

- 1. Selecteer op gebruikelijke wijze een patiënt in TransHIS.
- 2. Kies één van de volgende twee opties:
  - a. Selecteer een bestaande consultregel, óf
  - b. Maak een consultregel aan, en sla het consult op. Gebruik bij voorkeur de ICPC-code.
- 3. Selecteer een van de episodes om een ICPC code mee te nemen in de verwijzing en klik onder het menuitem "Verwijzing/consultatie" op "ZorgDomein" (Figuur 1).

| 🗓 TransH                                                                        | is versie 8.4.0 |                                      |                                                                  |                       |              |           |                                        |  |      | _ 8 ×         |
|---------------------------------------------------------------------------------|-----------------|--------------------------------------|------------------------------------------------------------------|-----------------------|--------------|-----------|----------------------------------------|--|------|---------------|
| Wijag IDPC Meetwaarden Medicatie Verwijzing/consultate Notitie Ander (# Lijsten |                 |                                      |                                                                  |                       |              |           |                                        |  |      |               |
| Di Zoek                                                                         | Agenda 🔧        | Agenda2                              | Zorgdomein                                                       |                       | 1926 (89)    | <u> </u>  |                                        |  |      |               |
|                                                                                 | A               | ALA<br>internet lat                  | Zet PDE- of 1PG-bestand uit lokale map klaar voor Zorgoomein     | R R                   | Normining -  | Matitia - | Tanuaran Cashana Cashiratian           |  |      |               |
| Dohum 1                                                                         | Ananinese int   | interv. i <u>n</u> t.<br>Lidopdordog | Toevoegen verwijzing naar eerste lijn of specialist              | escriptor Angererined | . vejwijzing | Nous      | Toevoegen <u>s</u> rieinena combinades |  |      |               |
|                                                                                 | 7-11-2016       | l donderdag                          | Toevoegen intermediare consultatie met eerste liin of specialist | -                     |              |           |                                        |  |      |               |
| E95                                                                             | <u></u>         |                                      | Toevoegen resulterende consultatie met eerste lijn/on specialist |                       |              |           |                                        |  |      |               |
| lype                                                                            |                 | ICPC -                               | Lauei                                                            |                       |              |           |                                        |  |      |               |
| 0 RFE                                                                           | cp.1,7          | R05                                  | Hoesten (5 dagen)                                                |                       |              |           |                                        |  |      |               |
| Diag                                                                            | noses           | L95, Ou                              | d M81 Osteoporose                                                |                       |              |           |                                        |  |      |               |
| Notiti                                                                          | е               |                                      |                                                                  |                       |              |           |                                        |  |      |               |
|                                                                                 |                 |                                      |                                                                  |                       |              |           |                                        |  |      |               |
|                                                                                 |                 |                                      |                                                                  |                       |              |           |                                        |  |      |               |
|                                                                                 |                 |                                      |                                                                  |                       |              |           |                                        |  |      |               |
|                                                                                 |                 |                                      |                                                                  |                       |              |           |                                        |  |      |               |
|                                                                                 |                 |                                      |                                                                  |                       |              |           |                                        |  |      |               |
|                                                                                 |                 |                                      |                                                                  |                       |              |           |                                        |  |      |               |
|                                                                                 |                 |                                      |                                                                  |                       |              |           |                                        |  |      |               |
|                                                                                 |                 |                                      |                                                                  |                       |              |           |                                        |  |      |               |
|                                                                                 |                 |                                      |                                                                  |                       |              |           |                                        |  |      |               |
|                                                                                 |                 |                                      |                                                                  |                       |              |           |                                        |  |      |               |
|                                                                                 |                 |                                      |                                                                  |                       |              |           |                                        |  |      |               |
|                                                                                 |                 |                                      |                                                                  |                       |              |           |                                        |  |      |               |
|                                                                                 |                 |                                      |                                                                  |                       |              |           |                                        |  |      |               |
|                                                                                 |                 |                                      |                                                                  |                       |              |           |                                        |  |      |               |
|                                                                                 |                 |                                      |                                                                  |                       |              |           |                                        |  |      |               |
|                                                                                 |                 |                                      |                                                                  |                       |              |           |                                        |  |      |               |
|                                                                                 |                 |                                      |                                                                  |                       |              |           |                                        |  |      |               |
|                                                                                 |                 |                                      |                                                                  |                       |              |           |                                        |  |      |               |
|                                                                                 |                 |                                      |                                                                  |                       |              |           |                                        |  |      |               |
| Blad                                                                            | er Lijsten      | ▼ Fiatt                              | eer Let op: CVRM secundiar - HVZ                                 | in ketenzorg!         |              |           |                                        |  | 🖌 Ok | X Afbreken    |
| SOS                                                                             | nL_demo         |                                      |                                                                  |                       |              |           |                                        |  | 17   | 11-2016 11:20 |

Figuur 1: Via menu-item "Verwijzing/consultatie" naar "ZorgDomein"

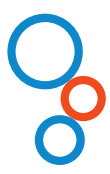

# Stap 2: Van TransHIS naar ZorgDomein

Klik op de knop "ZorgDomein" onder "Verwijzing/consultatie" om ZorgDomein te starten (Figuur 1).

#### Let op:

\_

ZorgDomein mag maar 1x gestart worden, wanneer u ZorgDomein te lang open laat staan, zonder activiteit, of wanneer u ZorgDomein voor een 2<sup>e</sup> keer start zal het eerder gestarte proces onderbroken worden. Het is altijd mogelijk om een aangemaakte verwijsbrief op een later tijdstip af te ronden.

### Stap 3: Aan de slag in ZorgDomein

ZorgDomein ondersteunt het zorgproces en de bijbehorende communicatie. Kijk voor meer informatie op de website van ZorgDomein (<u>https://zorgdomein.com/support</u>).

# Stap 4: Retourinformatie in TransHIS

Na het klikken op de knop "Verzend verwijsbrief" wordt de verwijsbrief verzonden naar de zorginstelling. Een kopie van de verwijsbrief komt via edifact retour en wordt op gebruikelijke wijze verwerkt in TransHIS. Om de kopie verwijsbrief te kunnen ontvangen is het van belang dat u het edifactpostbus adres controleert in het eigen profiel onder het profielmenu, in de rechterbovenhoek van uw scherm